## SETTING UP THE GOOGLE MAIL FETCHER

Google Mail Fetcher allows you to import/POP emails into Gmail from another account such as the Mak-email. To enable this feature, follow the steps below.

10 H. T & Lo TOTA C. • · · · · • • • G Cp G Google α. = 0 Gmail -⊡• C Mort 6-50 of \$17 52 Social Ecology Prenchane Calland D Pricey . induces (TDR) Ro Feet: Undefinited Vall Retarted to Sender Coly 11% full. extravoriciaal Next Com Test Errol - Test Low! Sent Mal Deputy Vise Chemister 1. [AustericStaff AICAD REPORT. CASEFLOW AND PROFESSORIAL INVADIANCE LETTIRES - D Drafts (4) skrayer, website (3) Her (Stadt (Academic Staft) INCENTIVE, SECOND 17 AND OTHER ISSUES - Trainings to all and Gisles Intel Darts 🗆 😑 🔳 Nin Janam Field: Re: Message to Ratel et al., dealt 2 - Unuril فبكا لبوجا antibulowind them Her [Center] CEMAS Millorine Update - Tractic Tract, 1 More labels 1 16.00 David Gasmewe WEIBARE SEGNED CERTIFICATE & GOOGLE - Davy D -0. ut[Fwd:.loris Noving On - Dige genhubuya Nor 34 Constr president. Re (A ACRUSTED AN ACTURE - Discrittance Khara Pr Wor 31 6 🖂 🐘 Nang Karangaw Mic.38 Employ estable Mar 18 (Staff) staff-owner Nor 30 8 My SI Feb 24 Fi6.2) φ 100.01 W e BL 9 III + MIII # ... (2)Click settings (1) Click the wheel-like feature in the top right corner

## 1. Log into your Gmail Account

2. Select the "Accounts and Imports" Tab

| March Harrison                                         |                                                                                                    |                                                                                                    | an a T a s s s a a a         |
|--------------------------------------------------------|----------------------------------------------------------------------------------------------------|----------------------------------------------------------------------------------------------------|------------------------------|
| Google                                                 |                                                                                                    | e .                                                                                                    | Mare III 🔒 🔘                 |
| inel -                                                 | Settings                                                                                            |                                                                                                    | 0.5                          |
| COMPANIE .                                             | Several Labels lides Accounts and Input                                                             | Filine and Bicched Addresses. Towarding and FOP/IBMP. Dat. Lata. DRive: Thomas                                                                                                    |                              |
| abox (HST)                                             | Change account onlings:                                                                             | Charge passed<br>Charge passed environments<br>ther Dingle Access Access within                                                                                                    |                              |
| care#                                                  | Import reall and contacts:<br>Unally recto                                                          | Impart on Valuat, Hotmail, AGL, in other valuesail as POP3 accounts.<br>Enjoyed train of Looplants                                                                                                    |                              |
| naithe (4)<br>Inclue                                   | Sound result and<br>addresses have been addressed at the address<br>Langer creater                  | Magdel Served An editoremet@gendl.com<br>Add seather enail address process                                                                                                    | "att bit"                    |
| map) Dorith                                            | Check mail from other accounts (parting POP2):<br>Lastro rease                                      | rprespitighters wat so any terms of the first sector of the first sector of the sector of the sector | addada annas                 |
| leve labels -                                          | Union Grand for work?                                                                               | Residence in some test start of the local start in the local size                                                                                                    |                              |
| Vault - 1),<br>David Castrona                          | Galaxie accesses for your announce<br>once one to wait one and the second accesses<br>Laters reacts | Add another second                                                                                                    |                              |
| Adhar kini Misaas (<br>1960 ya bata)<br>Kalengda Janah | Abl abilitized stronge                                                                              | Too an clarently using 6.42 (28 (21)) Near 11 (28.<br>Near mon galaxy Protocol additional active                                                                                                    |                              |
| Chevela Warrada<br>Tan an anna daosé ka                | n an the project of the sease<br>Homes                                                              |                                                                                                    | Lad annual solid, Thomas and |
| Patter table                                           |                                                                                                    |                                                                                                    | $\searrow$                   |
| Anney Contain A                                        |                                                                                                    |                                                                                                    |                              |
| Tantida altas Estina                                   |                                                                                                    |                                                                                                    |                              |
| A @                                                    | 🗋 🗖 🗠 🚳 🥘                                                                                           | 71 😭 🔄 🚾 🖪 🔯 📴                                                                                                    |                              |
|                                                        |                                                                                                    |                                                                                                    |                              |

(3) Click the "Accounts and Imports" Tab

**3.** Enter your Makerere email address and click next.

| 11 Gran Aut a real actuar pro own - Disspe Depris - 11                                                                                                    |                                                                                                    | ROIDH MH +0 BINGH DH DH DH - 0 KI |
|----------------------------------------------------------------------------------------------------|----------------------------------------------------------------------------------------------------|-----------------------------------|
| https://mail.google.com/mail/suf0/1pi <763k-ltb53636a2=6views-ma                                                                                                    |                                                                                                    | #0 <u>*</u> ± 0 ≱ 0 60 G Q ≡      |
| Add a mail account you own                                                                                                    |                                                                                                    |                                   |
| Enter the anali address of the account to get null from<br>divine. You may add 5 more of your accounts!                                                                                                    |                                                                                                    |                                   |
| Ernal address purspatial/sticts read as up                                                                                                    |                                                                                                    | 0                                 |
| Canad Residence                                                                                                    | and Blocked Addresses Forwarding and POPMWP Over Laboration<br>assessed access rations<br>rapid forces of endings<br>any Valued, Manual AG, or other outenail or PGP1 accesses.<br>ed and contacts                                                                                                    | a Office Theese                   |
| Deci Gearroue<br>Not Hopp yo, exist<br>of cherro Hope You                                                                                                    | Server encoded and advantage of the server of the server o | AND ON THE OWNER                  |
| The pare lawer     New York (New York)       The pare lawer     New York (New York)       The pare lawer     New York (New York)       The pare lawer     New York (New York)       The pare lawer     New York (New York)       The pare lawer     New York (New York)       The pare lawer     New York (New York)       The pare lawer     New York (New York)       The pare lawer     New York (New York)       The pare lawer     New York (New York)       The pare lawer     New York (New York) | The main second second second second                                                                                                    | Let enset site. Stream op<br>Date |
|                                                                                                    | a 🖉 🖾 🖪 🕅                                                                                                    | (6) Click "Next"                  |
|                                                                                                    |                                                                                                    | (5) Enter your Makerer            |

4. Enter your Username (full Makerere email address), your password and the POP server (mail.mak.ac.ug) and port number 995, Select "Leave a copy of retrieved message on the server" and Select "Always use a secure connection (SSL) when retrieving mail." Then click "Add Account"

| I Used - Add a real account you can - George Churns                                                                                                    |                                                                                                    | * 1 C                                     |
|----------------------------------------------------------------------------------------------------|----------------------------------------------------------------------------------------------------|-------------------------------------------|
| https://mail.google.com/mail/u/0/7ui-28.8~56516366                                                                                                    | adaiwana 🕈                                                                                                    | ** * ± 0 ≥ 0 % G Q =                      |
| Add a mail account you own                                                                                                    |                                                                                                    |                                           |
| Erest the coll writings for spreightights maker, sg. Lines re-                                                                                                    |                                                                                                    | where the 🖉 🕥                             |
| Email actives: spenagablightetunak.ac.ag<br>Usarrarva: spenagablighteta rusk.ac.ag                                                                                                    |                                                                                                    | <b>Q</b> -                                |
| Parisonal                                                                                                    | and Studied Addresses Forwarding and POPSHAD Char Labs Office Therese                                                                                                    |                                           |
| POP Server puel data nose as ag                                                                                                    | Langungen     Subsystems     Subsystems     Su |                                           |
| Last min<br>Later huming remogen sprophil@dcts r                                                                                                    | ek ar eg Y and Yahool, Hotsail, AGL, in shiw valueail ar PCP3 accounts.                                                                                                    |                                           |
|                                                                                                    | Samaal enapatricamoni@genal.com                                                                                                    | -0.00                                     |
| Cannel + Back Add Account a                                                                                                    | attar stall address you own                                                                                                    |                                           |
| Const Commune<br>Attended society<br>Attended society<br>Viscour Sectors                                                                                                    | Autor power finite annuli valk. Google. Appa for Week. Lawrinnian<br>their eCO and<br>conversation a meet when operand by others<br>C 1990 conversation and a verse operand by others<br>Too are convertely using 0.42 GB () of your 15 GB.<br>Need more spect? Processes additional to an                                                                                                    |                                           |
| Vac was<br>Vac was<br>Device Warmals                                                                                                    | Stems-Trans.                                                                                                    | Last account (Likely: Sciences upp. 2008) |
| G Stephen Matthew<br>Yes mering Beginn                                                                                                    |                                                                                                    |                                           |
| Contract Solida - Solida - Sol |                                                                                                    |                                           |
| Statement Gardenier, N                                                                                                    |                                                                                                    |                                           |
| an kimida dimi Edito                                                                                                    |                                                                                                    |                                           |
| . • •                                                                                                    |                                                                                                    |                                           |
| 🛯 🏫 🙆 📄 🧰 💌                                                                                                    | 🗃 👩 😭 🖉 😬 🖪 💽 🧕                                                                                                    |                                           |
|                                                                                                    |                                                                                                    |                                           |

Apply all setting as instructed in the dialog box.

5. Select "Yes" to allow you send mail as "@mak.ac.ug" from Gmail.

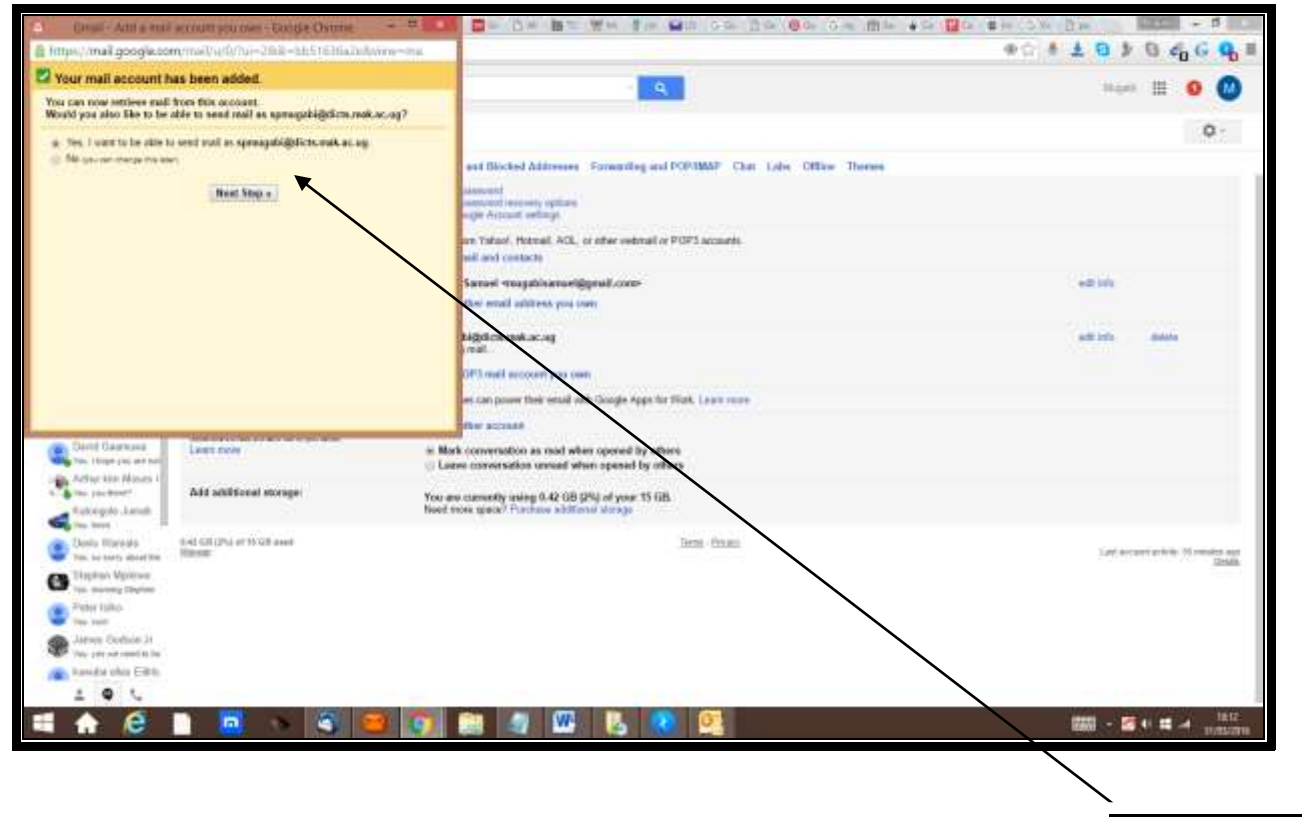

## Click "Next step"

## 6. Click "next step"

| 😰 Clean Anti-mottas erris i attives prizzant Tacape Departs - = 🗮 😫                                                                                                    | De De DE We fe Do ce de De ce me et D                                                                                 |                                              |  |
|----------------------------------------------------------------------------------------------------|----------------------------------------------------------------------------------------------------|----------------------------------------------|--|
| https://mail.google.com/mail/u/9/Tua-38.8 >bt/51878a2e8wew-rf8ctm                                                                                                    | *                                                                                                    |                                              |  |
| Add another email address you own                                                                                                    |                                                                                                    | 10.00 E 0 0                                  |  |
| Enter Information about your other annal address.<br>your name but enter amous while there is not name.                                                                                                    | S.                                                                                                    |                                              |  |
| Netw Wegali Surrent                                                                                                    |                                                                                                    | 0-                                           |  |
| Enal address agenagabi@dkts.teck.ac.ap                                                                                                    | and Darked Addresses. Economical and FOOMBAF, Chat, Labor, Office, Thomas                                             |                                              |  |
| Street and the Latterney                                                                                                    | memoral<br>memoral second setting<br>regio fraction setting                                                           |                                              |  |
|                                                                                                    | ern Yahuat, Hannak, ACA, ot other weisnall of PGP2 accesses,<br>well and contacts                                     |                                              |  |
|                                                                                                    | Senes mugalinaragiligani (anno<br>Mar mul altra pha                                                                   | and been                                     |  |
|                                                                                                    | Migdichumskiac.og<br>profil.<br>DPS med account you own<br>en one ower their send with Google Ages for Yook Laan reve | editate i fatte                              |  |
| David Casesawe Control of the set of the set | Auth conversion an must when opened by others .<br>aver conversion or another opened by others                        |                                              |  |
| Add additional storage New New                                                                                                    | an onrorth ening (N, 18) (50) of part 15 68.<br>I men (gast) Partnas Anna Stronge                                     |                                              |  |
| Darry, Yharnafy<br>Darry, Yharnafy<br>Mos to same aleast the<br>Mostal<br>Mostal<br>Mos                                                                                                    | Jama Troat                                                                                                    | Last normed activity. (Hence age<br>Database |  |
| Pytar lake                                                                                                    | $\mathbf{X}$                                                                                                    |                                              |  |
| avere Untree (r                                                                                                    | $\mathbf{X}$                                                                                                    |                                              |  |
| <ul> <li>Face per constitution</li> <li>Face da relate Edition</li> </ul>                                                                                                    |                                                                                                    |                                              |  |
| 1 Q L                                                                                                    |                                                                                                    |                                              |  |
| # 🛧 🤗 🗈 🥫 🗠 🙋 🖴 💽                                                                                                    | 🚔 🕼 🔛 🔯 🔍 📼                                                                                                    | 140 · 12 · 12 · 1200 2010                    |  |

Click "Next step"

7. Enter the SMTP Server (mail.mak.ac.ug) and port number 587, username (full email address) and your password, select "secured connection using TLS".

| B https://mail.google.com/mail/w/0/76/e 20ck shib51616a2e8w/e                                                                                                    | werdlich Y                                                                                                    | +++0+0460=                                                                                      |
|----------------------------------------------------------------------------------------------------|----------------------------------------------------------------------------------------------------|-------------------------------------------------------------------------------------------------|
| Add another email address you own                                                                                                    |                                                                                                    |                                                                                                 |
| Send real through your SMTP server                                                                                                    |                                                                                                    | Matel III 0 😡                                                                                   |
| Carifyon your real to be sent through dicts not or up SMTP servers Learn                                                                                                    | 100                                                                                                    | 0-                                                                                              |
| SMIP Sever and rad as ap<br>Ourstane percepticit dicto reak or op<br>Passand                                                                                                    | and Obschool Addresses Francoshing and POPPBBAP Chat Lake Office Transm<br>answell<br>memory optime<br>reple Accurate working<br>me and contents<br>Sereal resuggificance/ggmest.com-<br>the shall address per sen<br>BigHortsmanLacog<br>BigHortsmanLacog<br>Houries and 200 multi-fetched. View/fetory 115 multi-nervating<br>Noted accurate you owe<br>more and we multi-table. Seegle Apps for Work (appr com- | ent sos                                                                                         |
| Cariot Grantwan<br>The These pop and we<br>See Arthur Menger<br>See Arthur Menger<br>See Arthur M | Her scorest     Wark conversion as read with spenned by others     Lance consensation areas with spenned by others     Lance consensation areas when spend by others     True are conversity using 0.45 (68)(7%) of your 15 (5%)     Herd true space? Produce additional storage     True     True                                                                                                    | Latinizant white Junio age                                                                      |
| Bigfen BAston     Vou song Bongen      Prot taba      Prot taba      Prot ta                                                                                                    |                                                                                                    |                                                                                                 |
|                                                                                                    | Click<br>verific<br>Maker<br>dono                                                                                                    | "Add Account" and enter the<br>ation code that will be sent to<br>ere email account and you wil |

After successfully implementation of the above steps, the Google Mail Fetcher will automatically pop emails from your Makerere inbox to your Gmail inbox and you will also be able to send as "@mak.ac.ug" from Gmail.

ur